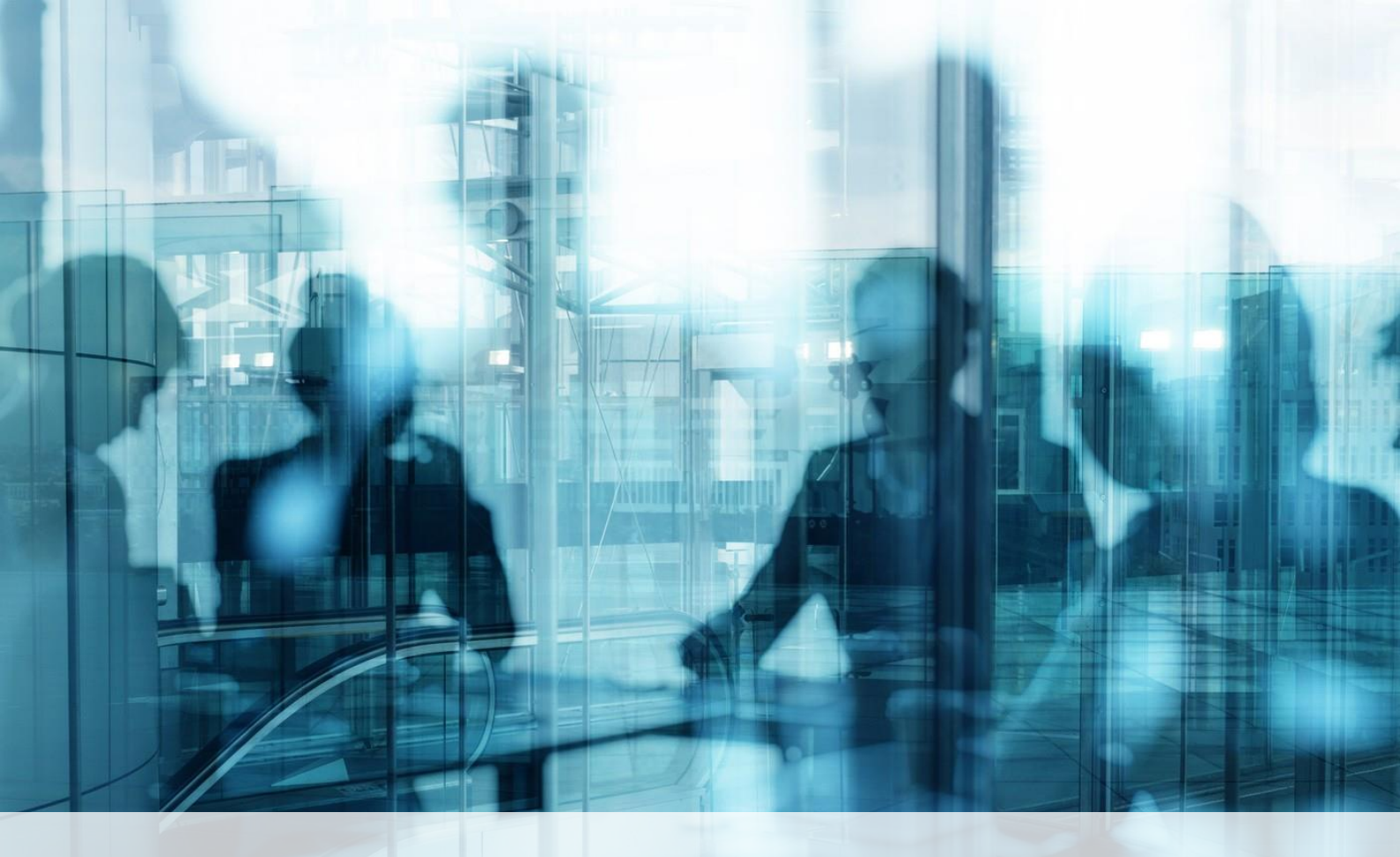

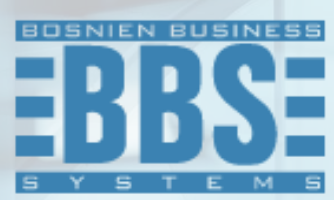

Microsoft Dynamics 365 Business Central

User Manual for BBS Compensation management for Customers and Vendors

### 1. Content

| 1. | Content                                                    | 2  |
|----|------------------------------------------------------------|----|
| 2. | Settings                                                   | 3  |
| 3. | Customer and vendor compensation status report             | 4  |
| 4. | Creating compensation and selecting items for compensation | 5  |
| 5. | Rejected compensations                                     | 10 |
| 6. | Payment Posting Journals                                   | 13 |

You must set up a number series for compensations. Type General Ledger Setup in the search engine, and in the Numbering tab, make sure that the compensation posting template, the name of the compensation book series and the number series for compensations are set up, if not, select the appropriate field. Confirm entries with OK.

| $\leftarrow$ | Work Date: 25.1.2024.               |              | +          |                     | √ Saved | ď            | 2  |
|--------------|-------------------------------------|--------------|------------|---------------------|---------|--------------|----|
|              | General Ledger Set                  | tup          |            |                     |         |              |    |
|              | General Posting VAT Bank Journal Te | emplates     | More opti  | ons                 |         |              |    |
|              | Amount Rounding Pr                  | 0,01         | Mark Cr. N | lemos as C 🔹 🖲      |         |              | •  |
| _            | Compensations                       |              |            |                     |         | <br>         |    |
|              | To Journal Batch Name COMP          | $\sim$       | Compensa   | tion Nos. · · · · C | OMP     | $\checkmark$ | i. |
|              | To Journal Template COMP            | $\checkmark$ |            |                     |         |              |    |
|              | Dimensions >                        |              |            |                     | 5       |              |    |

This report provides us with insight into the state of the business partner as customers and suppliers and can serve as a good basis for creating compensation proposals. Go to **Departments/ Financial Asset Management/Cash Management/Compensations.** 

In the Report tab, open the Compensation Proposal:

|                  |                    |                  | e 🖉 Edit 🕐 View  | Reports ~     | Few              | ver options   |
|------------------|--------------------|------------------|------------------|---------------|------------------|---------------|
| No.↓             | Customer           | No. Vendor No.   | Postin 🖶 Cession |               | ount to<br>Apply | Customer Name |
| → <u>COMP-25</u> | <u>/ : 3812845</u> | 56 <u>V00010</u> | 28 1.i           | tion Proposal | 250,00           | MEMA Ljubljan |
| 1                |                    |                  | 25 1 :           |               | 0,00             | _             |

Go to **Departments/Financial Asset Management/Cash Management/Lists/Compensations**. To create a new compensation, click New. It is necessary to fill in the following information in the General tab:

- Customer number (who has an open balance and as a vendor)
- Posting Date
- Document date
- External document number.

| $\leftarrow$ | Compensations   Work              | Date: 27.1.2024.        |                 |            |                       |                        |               |           | 2 |        |
|--------------|-----------------------------------|-------------------------|-----------------|------------|-----------------------|------------------------|---------------|-----------|---|--------|
|              |                                   | 🐺 Edit List 🛛 🛍 Del     | lete 🖉 Edit     | • View     | Reports $\vee$        | Few                    | er options    | ¢ 7       | ≡ |        |
|              | No.↓                              | Customer No. Vendor No. | o. Posting Date | No. Printe | Custo<br>Amou<br>ed A | omer<br>nt to<br>Apply | Customer Name |           |   |        |
|              | → <u>COMP-25/</u>                 | <u>38128456 V00010</u>  | 28.1.2024.      |            | 1 25                  | 0,00                   | MEMA Ljubljar | na d.o.o. |   |        |
|              | 1                                 |                         | 25.1.2024.      |            | 0                     | 0,00                   | _             |           |   |        |
|              | COMP-25/00<br>Actions × Related × | )02<br>Reports ∨        |                 |            |                       |                        |               |           |   |        |
|              | No                                | COMP-25/0002            |                 | External D | Document No.          |                        |               |           |   |        |
|              | Customer No.                      | 38128456                | $\sim$          | No. Printe | ed · · · · · · · ·    |                        |               |           |   | 1      |
|              | Customer Name                     | MEMA Ljubljana d.o.o    | о.              | Status     |                       | · · · F                | Released      |           |   |        |
|              | Vendor No.                        | V00010                  | $\sim$          | Currency   | Code                  | · · · E                | EUR           |           |   | $\sim$ |
|              | Vendor Name                       | MEMA Ljubljana d.o.o    | о.              | Compens    | ation Balance         |                        |               |           |   | 0,00   |
|              | Document Date                     | 28.1.2024.              | Ē               | Cession ·  |                       | (                      |               |           |   |        |
|              | Due Date                          | 28.1.2024.              | Ē               | Compens    | ation Balance (.      | <u></u> .              |               |           |   | 0,00   |
|              | Posting Date                      | 28.1.2024.              |                 |            |                       |                        |               |           |   |        |

On the Customer entries tab, you select **customer ledger entries** to compensate. Click **Get Open Entries** and the customer ledger entries window opens.

| ¢ | Compensation   Work Date: 27.1.2024.               | Ø E     | Customer Ledg         | er Entries       | - 38128456   | • MEMA Lju                 | ıbljana d.o.  |
|---|----------------------------------------------------|---------|-----------------------|------------------|--------------|----------------------------|---------------|
|   | COMP-25/0002                                       |         | Posting Date<br>↓     | Document<br>Type | Document No. | Customer No.<br>↓ <b>▼</b> | Customer Name |
|   | Actions $\checkmark$ Related $\lor$ Reports $\lor$ |         | → <u>27.1.2024.</u> : | Invoice          | 103033       | 38128456                   | MEMA Ljublja  |
|   | Customer Balance                                   | 350,00  | 25.1.2024.<br>A       | Invoice          | 103032       | 38128456                   | MEMA Ljublja  |
|   | Customer Amount to A                               | 250,00  |                       |                  |              |                            |               |
|   | Customer ledger entries Manage                     |         |                       |                  |              |                            |               |
|   | 😤 New Line 🛛 🗮 Delete Line 🛛 🔛 Get Open E          | intries |                       |                  |              | -ti                        |               |
|   |                                                    |         |                       |                  |              |                            |               |

You can select multiple items from this form by holding down CTRL and clicking on the desired items. Confirm with OK.

In the Vendor Entries tab, vendor ledger entries are selected to compensate in the same way as for customer entries.

| Compensation   Work Date: 2      | 7.1.2024.<br><b>つ</b> |           | v | endor Ledg          | jer | Entries - '      | V00010 · ME  | MA Ljubljaı                 |
|----------------------------------|-----------------------|-----------|---|---------------------|-----|------------------|--------------|-----------------------------|
| Actions $\lor$ Related $\lor$ Re | ∠<br>eports ∨         |           |   | Posting Date<br>↓   |     | Document<br>Type | Document No. | External<br>Document<br>No. |
| Vendor Balance                   |                       | 250.00    | - | → <u>25.1.2024.</u> | :   | Invoice          | 108037       | 22/00001                    |
| Vendor Amount to Apply           |                       | -250,00   |   |                     |     |                  |              |                             |
|                                  |                       | $\square$ | 4 |                     |     |                  |              |                             |
| Vendor ledger entries            | Manage                |           |   |                     |     |                  |              |                             |
| 👫 New Line 🚺 Delete              | Line 🛛 🔛 Get Open     | Entries   | I |                     |     |                  |              |                             |

After we have selected customer and vendor items, we see the following data:

• In the Customer tab – Customer balance and the amount of entries we have selected for compensation as

Customer Amount to Apply

• In the Vendor tab - Vendor Balance and the amount of entries we selected for compensation as Vendor Amount to Apply

• In the General tab , any difference between the customer amounts and vendors we have selected for compensation will appear in the Remaining Amount field.

You can select additional entries to compensate or adjust the amounts in the Amount to apply column until the

Remaining Amount field in the General tab is equal to 0.00.

| Compensation   Work Date: 27.1.2024.         | (d) e   | + 🗊                                           | √ Saved 📑 |
|----------------------------------------------|---------|-----------------------------------------------|-----------|
| COMP-25/0002                                 | Ŭ       |                                               |           |
| Actions $\lor$ Related $\lor$ Reports $\lor$ |         |                                               |           |
| Vendor No                                    | ~       | Currency Code                                 | ~         |
| Vendor Name MEMA Ljubljana d.o.o.            |         | Compensation Balance                          | 0,00      |
| Document Date                                | <b></b> | Cession · · · · · · · · · · · · · · · · · · · |           |
| Due Date 28.1.2024.                          |         | Compensation Balance (LCY)                    | 0,00      |
| Posting Date 28.1.2024.                      |         |                                               |           |
| Customer Balance                             | 350,00  | Customer Amount to Apply (FCY)                | 161,45    |
| Customer Amount to Apply · · · · · · · · ·   | 250,00  |                                               |           |
| Customer ledger entries >                    |         |                                               |           |
| Vendor                                       |         |                                               |           |
| Vendor Balance                               | 250,00  | Vendor Amount to Apply (FCY)                  | -250,00   |
| Vendor Amount to Apply                       | -250.00 |                                               |           |

Once customer and vendor items have been selected and aligned, compensation needs to be launched before it can be printed. Go to the **Actions tab > Launch**. If subsequent updates are required, click on *Reopen* 

| Compensation   Work Date:               | 27.1.2024.           |                       |        | + 🖻                       |
|-----------------------------------------|----------------------|-----------------------|--------|---------------------------|
| COMP-25/000                             | 02                   |                       |        |                           |
| Actions $\smallsetminus$ Related $\lor$ | leports $\checkmark$ |                       |        |                           |
| Release                                 |                      | V00010                | $\sim$ | Currency Code             |
|                                         |                      | MEMA Ljubljana d.o.o. |        | Compensation Balance      |
| Post                                    |                      | 28.1.2024.            |        | Cession · · · · · · · · · |
| × Reject                                |                      | 28.1.2024.            |        | Compensation Balance (L   |
| Posting Date                            |                      | 28.1.2024.            |        |                           |
| Customer                                |                      |                       |        |                           |
| Customer Balance                        |                      |                       | 350,00 | Customer Amount to App    |
| Customer Amount to Apply                |                      |                       | 250,00 |                           |

### To print, go to the Compensation > Report tab

| Actions V Related V Reports V                                                                                                    |                                                                                  |        |                      |
|----------------------------------------------------------------------------------------------------|----------------------------------------------------------------------------------|--------|----------------------|
| Vendor No. · · · · · · · · · · · · · · · · · · ·                                                                                              |                                                                                  | $\sim$ | Currency Code        |
| Vendor Name 🛛 🖓 Cession                                                                                                    | ompensation                                                                      |        | Compensation Balance |
| Document Date 28.1.                                                                                                    | 2024.                                                                            | Ē      | Cession              |
| Due Date                                                                                                    | 2024.                                                                            | Ē      | Compensation Balance |
| Posting Date 28.1.                                                                                                    | 2024.                                                                            | Ē      |                      |
|                                                                                                    |                                                                                  |        |                      |
| Creditor:                                                                                                    | DEBTOR :                                                                         |        |                      |
|                                                                                                    |                                                                                  |        |                      |
|                                                                                                    | MEMA Ljubljana d.o.                                                              | 0.     |                      |
| RONUS International Ltd.                                                                                                    | Slovenska costa 127                                                              |        |                      |
| RONUS International Ltd.<br>: The Ring<br>12 8HG London                                                                                       | Slovenska costa 127<br>SI-1000 Ljubljana                                         |        |                      |
| RONUS International Ltd.<br>: The Ring<br>12 BHG London<br>Accounting: 0666-666-6666                                                          | Slovenska ccsta 127<br>SI-1000 Ljubljana<br>Tel:                                 |        |                      |
| CRONUS International Ltd.<br>5 The Ring<br>W2 8HG London<br>Accounting: 0666-666-6666<br>Fax: 0666-666-6660                                   | Slovenska ccsta 127<br>SI-1000 Ljubljana<br>Tel:<br>Fax:                         |        |                      |
| CRONUS International Ltd.<br>5 The Ring<br>W2 8HG London<br>Accounting: 0666-666-6666<br>Fax: 0666-666-6660<br>VAT Registration No.: 77777777 | Slovenska ccsta 127<br>SI-1000 Ljubljana<br>Tel:<br>Fax:<br>VAT Registration No. | . :    |                      |

 Invoice No.
 Invoice Date
 Amount

 103033
 27.01.2024.
 250.00 EUR

 Total
 250,00 EUR
 250.00 EUR

Vendor - Balance

| Invoice No. | Invoice Date | Amount     |
|-------------|--------------|------------|
| 22/00001    | 25.01.2024.  | 250,00 EUR |
| Total       |              | 250,00 EUR |

Place and date: London, 28.01.24

Compensation according to this statement is certified by the responsible person of the participant, and it is accepted when it is certified by mutual participants and delivered by fax, email or mail.

Both participants in the compensation with this certification also declare that their giro accounts with all commercial banks are not blocked.

Please, return the certified compensation statement as soon as possible via e-mail , phone: 0666-666 -6666;

CRONUS International Ltd.

MEMA Ljubljana d.o.o.

(signature of the authorized person )

(signature of the authorized person )

To post compensation, go to the Actions tab > Post. Posted compensation automatically gets the status Archived.

| Actions $\checkmark$ Relate | $d \lor Re$ | ports 🗸 |                       |        |                                |
|-----------------------------|-------------|---------|-----------------------|--------|--------------------------------|
| Release                     |             | •       | V00010                | $\sim$ | Currency Code                  |
| 🔮 Reopen                    |             |         | MEMA Ljubljana d.o.o. |        | Compensation Balance           |
| 👎 Post                      | -           |         | 28.1.2024.            |        | Cession                        |
| 🗙 Reject                    | Post        |         | 28.1.2024.            |        | Compensation Balance (LCY)     |
| Posting Date                |             |         | 28.1.2024.            |        |                                |
| Customer                    |             |         |                       |        |                                |
| Customer Balance            |             |         |                       | 350,00 | Customer Amount to Apply (FCY) |
| Customer Amount t           | · · vlaqA o |         |                       | 250,00 |                                |

Vendor

You can find all posted comments in the Posted Compensations list:

| $\leftarrow$ | Posted Compensa | atio | ons   Work Date | e: 27.1.2024. |              |             |                                | Д                     | ď | 2 |
|--------------|-----------------|------|-----------------|---------------|--------------|-------------|--------------------------------|-----------------------|---|---|
|              | ✓ Search M.     | lan  | age Mo          | ore options   |              |             |                                | Ŕ                     | Y | ≔ |
|              | No. ↓           |      | Customer No.    | Vendor No.    | Posting Date | No. Printed | Customer<br>Amount to<br>Apply | Customer Name         |   |   |
|              | <u>COMP-25/</u> | :    | .38128456       | V00010        | 28.1.2024.   | 1           | 250,00                         | MEMA Ljubljana d.o.o. |   |   |
|              |                 |      |                 |               |              |             |                                |                       |   |   |
|              |                 |      |                 |               |              |             |                                |                       |   |   |
|              |                 |      |                 |               |              |             |                                |                       |   |   |
|              |                 |      |                 |               |              |             |                                |                       |   |   |
|              |                 |      |                 |               |              |             |                                |                       |   |   |
|              |                 |      |                 |               |              |             |                                |                       |   |   |
|              |                 |      |                 |               |              |             |                                |                       |   |   |
|              |                 |      |                 |               |              |             |                                |                       |   |   |
|              |                 |      |                 |               |              |             |                                |                       |   |   |
|              |                 |      |                 |               |              |             |                                |                       |   |   |

If we want to **refuse compensation**, we go as follows:

### On the toolbar, click **Actions > Reject**

|                              | Date: 27.1.2024.                  |                              |              |                                               |
|------------------------------|-----------------------------------|------------------------------|--------------|-----------------------------------------------|
| 1                            |                                   |                              |              |                                               |
| Actions $\checkmark$ Related | $\checkmark$ Reports $\checkmark$ |                              |              |                                               |
| 🕃 Release                    |                                   |                              |              |                                               |
| 🔮 Reopen                     |                                   |                              |              |                                               |
| া Post                       |                                   | 1                            |              | External Document No.                         |
| 🗙 Reject                     | • • • • • • • • • • • • •         | 01445544                     | $\checkmark$ | No. Printed                                   |
| Customer Name                |                                   | Progressive Home Furnishings |              | Status                                        |
| Vendor No.                   |                                   | 01254796                     | $\checkmark$ | Currency Code                                 |
| Vendor Name                  |                                   | Progressive Home Furnishings |              | Compensation Balance                          |
| Document Date                |                                   | 25.1.2024.                   |              | Cession · · · · · · · · · · · · · · · · · · · |
| Due Date                     |                                   | 25.1.2024.                   |              | Compensation Balance (LCY)                    |
| Posting Date                 |                                   | 25.1.2024.                   |              |                                               |

## The above Compensation has been rejected and can be found in **Rejected Compensations**.

| ✓ Searc | h Mar | nage         |            |              |             |                                | ₽ 7 1                        |
|---------|-------|--------------|------------|--------------|-------------|--------------------------------|------------------------------|
| No.↓    |       | Customer No. | Vendor No. | Posting Date | No. Printed | Customer<br>Amount to<br>Apply | Customer Name                |
| 1       | ÷     | 01445544     | 01254796   | 25.1.2024.   | 0           | 0,00                           | Progressive Home Furnishings |
|         |       |              |            |              |             |                                |                              |
|         |       |              |            |              |             |                                |                              |
|         |       |              |            |              |             |                                |                              |
|         |       |              |            |              |             |                                |                              |
|         |       |              |            |              |             |                                |                              |
|         |       |              |            |              |             |                                |                              |
|         |       |              |            |              |             |                                |                              |
|         |       |              |            |              |             |                                |                              |
|         |       |              |            |              |             |                                |                              |
|         |       |              |            |              |             |                                |                              |
|         |       |              |            |              |             |                                |                              |

**NOTE:** In case of Cession, on the compensation header, include the *Cession field*:

|        | External Document No.                         |        |
|--------|-----------------------------------------------|--------|
| $\sim$ | No. Printed                                   | 0      |
|        | Status · · · · · · · · · · · · · · · · · · ·  |        |
| $\sim$ | Currency Code                                 | $\sim$ |
|        | Compensation Balance                          | 0,00   |
|        | Cession · · · · · · · · · · · · · · · · · · · |        |
|        | Compensation balance (ECT)                    | 0,00   |
|        |                                               |        |

In this case, the customer and the supplier are not connected through the same contact, as is the case for compensations and when printing, printing for cession is selected:

| $\leftarrow$ | Compensation   Work Dat       | e: 27.1.2024.        |                              | (d) is | 2   |
|--------------|-------------------------------|----------------------|------------------------------|--------|-----|
|              | COMP-22/00                    | 002                  |                              | Ŭ      |     |
|              | Actions $\lor$ Related $\lor$ | Reports $\checkmark$ |                              |        |     |
|              | General                       | 🖶 Compensation       | n                            |        |     |
|              | No                            | 🖶 Cession            | TCOMP-22/00(2                |        | Ext |
|              | Customer No.                  |                      | Cession                      | \      | Nc  |
|              | Customer Name                 |                      | Progressive Home Furnishings |        | Sta |
|              | Vendor No.                    |                      | 01863656                     | $\sim$ | Cu  |
|              | Vendor Name                   |                      | American Wood Exports        |        | Co  |

### COMPENSATION STATEMENT COMP-22/0002

#### Customer - Balance

| Invoice No. | Invoice Date | Amount |
|-------------|--------------|--------|
| 103023      | 20.01.2024.  | 662,50 |
| Total       |              | 662,50 |

Vendor - Balance

| ſ | Invoice No. | Invoice Date | Amount |
|---|-------------|--------------|--------|
| ľ | AWE2        | 20,01,2024.  | 662,50 |
| ľ | Total       |              | 662.50 |

CLAIM Progressive Home Furnishings Chicago from American Wood Exports New York

| Invoice No. | Invoice Date | Amount |
|-------------|--------------|--------|
|             |              |        |
| Total       |              | 662,50 |

10.11.2022. Currency

Compensation according to this statement is certified by the responsible person of the participant, and it is accepted when it is certified by mutual participants and delivered by fax, email or mail. Compensation participants give their signatures that their bank accounts not blocked.

Please, return the certified compensation statement as soon as possible through fax 0666-666-6660, phone: 0666-6666;

CRONUS International Ltd.

American Wood Exports

Progressive Home Furnishings

CRONUS International Ltd. debit American Wood Exports debit Progressive Progressive Home Furnishings debit CRONUS International Ltd.

### When preparing **Payment Journals**.

| ell me what you want to do             |       | $\scriptstyle \nearrow \times$ |
|----------------------------------------|-------|--------------------------------|
| payment                                |       |                                |
|                                        |       |                                |
| Go to Pages and Tasks                  |       |                                |
| So to Pages and Tasks Payment Journals | Tasks |                                |

Whether entries are entered manually or the **"Suggest Vendor Payments"** function is used, all compensations that have the status Released and are related to the vendor that we pick up in the Payment Posting Journal have additional columns indicating the existence of compensation/compensation for that vendor for which we are still waiting for a response, i.e., have not yet been posted or rejected:

| $\leftarrow$ | Payment Jo | ournals   W    | 'ork Date: 27 | .1.2024. |                     |      |           |           |
|--------------|------------|----------------|---------------|----------|---------------------|------|-----------|-----------|
|              | Batch Nam  | 1e · · · · · · |               |          |                     |      |           |           |
|              | Manage     | Home           | Prepare       | Check    | Request Approval    | Bank | Line      | More o    |
|              | 🛃 Sugg     | est Vendoi     | Payments      | 🚦 Su     | ggest Employee Paym | ents | 👎 Net Cus | tomer/Ver |
|              |            |                | × .           |          | External            | Å .  |           |           |

# "Amount of compensation" :

| Batch Name   |               |                    |                 |                     |               | GENERAL            |               |                |              |              |
|--------------|---------------|--------------------|-----------------|---------------------|---------------|--------------------|---------------|----------------|--------------|--------------|
| Manage I     | Home Pre      | pare Check         | Request Appr    | oval Bank           | Line M        | ore options        |               |                |              |              |
| 🛃 Suggest    | t Vendor Payı | nents 🛃 Su         | uggest Employee | Payments            | 🔎 Net Custome | er/Vendor Balances | Galculat      | e Posting Date |              |              |
|              | Has           |                    |                 |                     |               | Businessaroun      | Salescampaign |                | Compensation | Compensation |
| Posting Date | Exp<br>Error  | Department<br>Code | Project Code    | Customergro<br>Code | Area Code     | Code               | Code          | Remit-to Code  | Amount       | Amount LCY   |